# **Topfield Firmware Patcher**

Application for Microsoft Windows Version 3.3.0.0

> Document Version: 1.1 Date: 3.11.2007

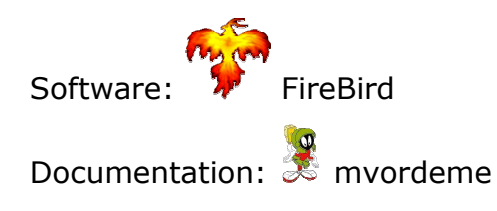

Download & Support: http://www.topfield-europe.com/forum/showthread.php?t=2297

# Contents

| Introduction          | 1 |
|-----------------------|---|
| Disclaimer            | 1 |
| Preparations          | 2 |
| Loading the Firmware  | 3 |
| Selecting the Patches | 4 |
| Saving the Firmware   | 6 |

# Introduction

The Topfield Firmware Patcher provides for the integration of modifications and bug fixes (so called patches) into the firmware of Topfield receivers. Under certain circumstances, those modifications can also be removed again, later.

# Disclaimer

The Topfield Firmware Patcher has been widely and successfully utilized. Nevertheless, there is a risk of data loss or damage when used improperly or in untested environments or configurations. Accordingly, you should use the application only after making a successful back-up of your data. The Topfield Firmware Patcher is provided to you as an accommodation and without any warranties, representations or guarantees of any kind, including, without limitation the warranty of merchantability and of fitness for a particular purpose.

#### **Preparations**

The FWPatcher.exe program must be extracted into a directory on a computer running Microsoft Windows together with the supplied file Firmware.dat and the patches you wish to apply. The firmware to be modified must also reside on this machine.

| C:\Persoenlich\TF5500PVR\p     | atcher   |                   | <u>- 0 ×</u>     |
|--------------------------------|----------|-------------------|------------------|
| Datei Bearbeiten Ansicht F     | avoriten | E <u>x</u> tra: » | G - » 🦺          |
| Name 🔺                         | Größe    | Тур               | Geändert am      |
| 🔄 🚾 [C] CableReady_02.tfp      | 6 KB     | TFP-Datei         | 27.10.2007 16:52 |
| D] HDDDetection_03.tfp         | 69 KB    | TFP-Datei         | 27.10.2007 21:58 |
| De] DescExt3.tfp               | 29 KB    | TFP-Datei         | 27.10.2007 21:59 |
| 🔄 🔟 [E] EPGPatch_03a.tfp       | 2 KB     | TFP-Datei         | 27.10.2007 21:59 |
| 🔄 🔟 [F] TAPdiskFix.tfp         | 15 KB    | TFP-Datei         | 27.10.2007 22:00 |
| 🖬 [G] DebugExt.tfp             | 8 KB     | TFP-Datei         | 27.10.2007 22:00 |
| 🔄 🖬 [H] HDDPatch_03.tfp        | 20 KB    | TFP-Datei         | 27.10.2007 18:23 |
| 🖬 [I] PBSiS.tfp                | 16 KB    | TFP-Datei         | 27.10.2007 22:02 |
| 🖬 [M] DreamFree.tfp            | 9 KB     | TFP-Datei         | 27.10.2007 18:28 |
| 🖬 [N] DisableMasterPin.tfp     | 8 KB     | TFP-Datei         | 27.10.2007 22:04 |
| 🔄 🔄 [P] PowerRestore_03.tfp    | 65 KB    | TFP-Datei         | 27.10.2007 18:34 |
| 🔄 🖬 [R] RecRoundel.tfp         | 64 KB    | TFP-Datei         | 27.10.2007 18:57 |
| 🖬 [Re] RemExt.tfp              | 5 KB     | TFP-Datei         | 27.10.2007 22:08 |
| 🖬 [S] StartupPatch_03.tfp      | 116 KB   | TFP-Datei         | 01.11.2007 12:44 |
| 🖬 [T2] TimerPatchT2b.tfp       | 12 KB    | TFP-Datei         | 27.10.2007 22:10 |
| 🔲 🔟 [T] TimerPatch_04b.tfp     | 16 KB    | TFP-Datei         | 27.10.2007 22:09 |
| 🔲 🔟 UsbAccelerator.tap         | 8 KB     | TAP-Datei         | 28.10.2007 12:19 |
| USbAcceleratorPatch_01.tfp     | 57 KB    | TFP-Datei         | 27.10.2007 20:35 |
| 🛛 🖬 [Ww] wwww.tap              | 65 KB    | TAP-Datei         | 28.10.2007 11:19 |
| 🔄 🔟 [X] EPGShortDesc.tfp       | 16 KB    | TFP-Datei         | 27.10.2007 19:18 |
| Z] Disable0AspectSwitching.tfp | 8 KB     | TFP-Datei         | 27.10.2007 22:11 |
| Firmware.dat                   | 100 KB   | DAT-Datei         | 30.10.2007 16:10 |
| FWPatcher.exe                  | 594 KB   | Anwendung         | 01.11.2007 11:29 |

FWPatcher.exe can now be launched by double-clicking the program.

# Loading the Firmware

On start-up of the application, a file selection dialog prompts you to select the file containing the firmware to be modified.

| FWPatcher: Load                                                           | Firmware                                                                                                    |                                                                                                    |   |          | ? ×             |
|---------------------------------------------------------------------------|----------------------------------------------------------------------------------------------------|----------------------------------------------------------------------------------------------------|---|----------|-----------------|
| <u>S</u> uchen in:                                                        | 🚞 firmware                                                                                                    |                                                                                                    | • | + 🗈 💣 🎟• |                 |
| Zuletzt<br>verwendete D<br>Ø<br>Desktop<br>Eigene Dateien<br>Arbeitsplatz | axeL.tfd TF4000PVR-206 TF5500PVR-406 TF5500PVR-40 | 5-2007Mar16.tfd<br>5-2005Feb03.tfd<br>5-2005Sep13.tfd<br>5-2005Sep13-PSH.tfd<br>5-2005Sep13-PSH-XI.tfd<br>5-2005Sep13-PUSH.tfd<br>5-2005Sep13-SH.tfd<br>5-2005Sep13-SH.tfd<br>5-2005Sep13-SH.tfd<br>5-2007Aug08.tfd<br>5-2007Jul19.tfd<br>6-2007Jul19.tfd |   |          |                 |
| ung                                                                       | Datei <u>n</u> ame:                                                                                                    |                                                                                                    |   | •        | Ŭ <u>f</u> fnen |
|                                                                           | Datei <u>t</u> yp:                                                                                                    | Topfield Firmware (*.tfd)                                                                                                    |   | •        | Abbrechen       |

When you have confirmed your selection by pressing *Open*, the firmware is being loaded.

If you try to load a firmware which has been modified for aXeL using the TfdExtender, the Topfield Firmware Patcher will fail with an error message. The firmware must be patched, first, and only afterwards be prepared for aXeL.

| F١ | WPatcher Error                                                             |
|----|----------------------------------------------------------------------------|
|    | This doesn't seem to be a TF5xxx firmware or it has already been aXeLised. |
|    | (OK                                                                        |

The same message will be displayed if you try to load a firmware for an unsupported receiver model.

# **Selecting the Patches**

The Topfield Firmware Patcher displays a list of all patches found in the start directory, their authors and the compatibility with the loaded firmware. In addition, it shows a short description of the currently selected patch.

| 🕶 FW Patcher - TF5000PVR, TF5500         | PVR, 5AT-9900PVR (2005-09-13) []       |                                |
|------------------------------------------|----------------------------------------|--------------------------------|
| Name                                     | Author                                 | Note                           |
| CableReady Patch [C] V2                  | FireBird                               | Not intended for this firmware |
| HDDDetection [D] V4                      | FireBird                               | Not patched                    |
| Description Extender [De] V4             | R2-D2                                  | Not patched                    |
| EPG Patch 1MB [E] V4                     | Harvey                                 | Not intended for this firmware |
| TAP free dir cache fix [F] V2            | R2-D2                                  | Not patched                    |
| Command and debug enabler [G] V2         | R2-D2                                  | Not intended for this firmware |
| HDD Patch [H] V3                         | DeadBeef                               | Not patched                    |
| PBSiS [I] V2                             | R2-D2                                  | Not patched                    |
| Mystic Dreams remover [M] V1             | Simone                                 | Not intended for this firmware |
| Master pin disable [N] V1                | Simone                                 | Not patched                    |
| Power Restore [P] V3                     | FireBird                               | Not patched                    |
| RecRoundel [R] V2                        | R2-D2                                  | Not patched                    |
| Remote Extender [Re] V2                  | R2-D2                                  | Not intended for this firmware |
| Startup acceleration patch [S] V2        | DeadBeef                               | Not patched                    |
| Timer Patch [T] V4                       | DeadBeef                               | Not patched                    |
| TimerPatch-T2b [T2] V1                   | R2-D2                                  | Not intended for this firmware |
| USB Acceleration Patch [U] V1            | DeadBeef                               | Not patched                    |
| EPG Description Patch [X] V2             | R2-D2                                  | Not intended for this firmware |
| Disable 0 Aspect switching [Z] V2        | Simone                                 | Not intended for this firmware |
|                                          |                                        |                                |
| This patch makes the Toppy boot and fe   | tch the time after a power failure.    |                                |
| Dieser Patch lässt den Tonf nach einem 9 | Stromausfall booten und die Zeit bolen |                                |
| bioser raternasse don ropi naer einem s  | cromadsrail booten and die zeit noien. |                                |
| Apply                                    |                                        |                                |

In the rightmost column, the following remarks regarding the compatibility with the firmware may be displayed:

- **Not patched**: The patch is not yet contained in the loaded firmware and can be applied.
- Not intended for this firmware: The patch cannot be applied to the firmware.
- **Already patched**: The patch is already contained in the firmware, but can be removed.
- Already patched (can't be removed): The patch is already contained in the firmware and cannot be removed. This may be the case because either the firmware was released with this patch built-in or the patch does not contain specific instructions for this firmware.

When a patched firmware has been loaded, the Topfield Firmware Patcher displays the identifying letters of all patches included. All newer patch versions are labelled accordingly.

| ➡ FW Patcher - TF5000PVR, TF5500PVR, SAT-9900PVR (2005-09-13) [HP5U] |          |                                |  |  |
|----------------------------------------------------------------------|----------|--------------------------------|--|--|
| Name                                                                 | Author   | Note                           |  |  |
| CableReady Patch [C] V2                                              | FireBird | Not intended for this firmware |  |  |
| HDDDetection [D] V4                                                  | FireBird | Not patched                    |  |  |
| Description Extender [De] V4                                         | R2-D2    | Not patched                    |  |  |
| EPG Patch 1MB [E] V4                                                 | Harvey   | Not intended for this firmware |  |  |
| TAP free dir cache fix [F] V2                                        | R2-D2    | Not patched                    |  |  |
| Command and debug enabler [G] V2                                     | R2-D2    | Not intended for this firmware |  |  |
| HDD Patch [H] V3                                                     | DeadBeef | Already patched                |  |  |
| PBSIS [I] V2                                                         | R2-D2    | Not patched                    |  |  |
| Mystic Dreams remover [M] V1                                         | Simone   | Not intended for this firmware |  |  |
| Master pin disable [N] V1                                            | Simone   | Not patched                    |  |  |
| Power Restore [P] V3                                                 | FireBird | Already patched                |  |  |
| RecRoundel [R] V2                                                    | R2-D2    | Not patched                    |  |  |
| Remote Extender [Re] V2                                              | R2-D2    | Not intended for this firmware |  |  |
| Startup acceleration patch [5] V2                                    | DeadBeef | Already patched                |  |  |
| Timer Patch [T] V4                                                   | DeadBeef | Not patched                    |  |  |
| TimerPatch-T2b [T2] V1                                               | R2-D2    | Not intended for this firmware |  |  |
| USB Acceleration Patch [U] V1                                        | DeadBeef | Already patched                |  |  |
| EPG Description Patch [X] V2                                         | R2-D2    | Not intended for this firmware |  |  |
| Disable 0 Aspect switching [Z] V2                                    | Simone   | Not intended for this firmware |  |  |
|                                                                      |          |                                |  |  |
| Apply                                                                |          |                                |  |  |

Check the patches you want to apply and uncheck the ones to remove. You cannot select an inapplicable patch or deselect a patch which cannot be removed. A warning will be displayed if you try to.

| FWPatcher warning 🛛 🗶         | FWPatcher warning                    |
|-------------------------------|--------------------------------------|
| You can't install this patch. | You can't uninstall a generic patch. |
| OK                            | OK                                   |

By pressing *Apply* you confirm your selections.

#### Saving the Firmware

After your confirmation of the selections, a file selection dialog prompts you for the name of the file for the modified firmware.

| FWPatcher: Save                         | Firmware                                                                                                   |                                                                                                    |      |        |            | <u>? ×</u>                     |
|-----------------------------------------|----------------------------------------------------------------------------------------------------|----------------------------------------------------------------------------------------------------|------|--------|------------|--------------------------------|
| Spejchern in:                           | 🗀 firmware                                                                                                 |                                                                                                    | •    | 🗕 🖻 🚔  | · 🎫 -      |                                |
| Zuletzt<br>verwendete D<br>Ø<br>Desktop | axeL.tfd TF4000PVR-206 TF5500PVR-406 TF5500PVR-406 TF5500PVR-406 TF5500PVR-406 TF5500PVR-406 TF5500PVR-406 | ;-2007Mar16.tfd<br>;-2005Feb03.tfd<br>;-2005Sep13.tfd<br>;-2005Sep13-PSH.tfd<br>;-2005Sep13-PSH.XI.tfd       |      |        |            |                                |
| Eigene Dateien                          | TF5500PVR-406 TF5500PVR-406 TF5500PVR-406 TF5500PVR-406 TF5500PVR-406 TF5500PVR-406                        | -2005Sep13-PUSH.tfd<br>-2005Sep13-PUSH-XI.tfd<br>-2005Sep13-SH.tfd<br>-2005Sep13-SH-XI.tfd<br>-2007Aug08.tfd |      |        |            |                                |
| Netzwerkumgeb<br>ung                    | TF5500PVR-406                                                                                              | -2007Jul19.trd<br>6-2007Jun29.tfd                                                                            |      |        | <b>-</b> - |                                |
|                                         | Datei <u>n</u> ame:<br>Datei <u>t</u> yp:                                                                  | TF5500PVR-406-2005Sep13<br>Topfield Firmware (*.tfd)                                                         | PUSH | .tfd 🔽 |            | <u>S</u> peichern<br>Abbrechen |

When you have pressed *Save*, the modified firmware will be written to the designated file. You will be informed of the success of the operation.

| FWPatcher Information                                                                                                    |
|----------------------------------------------------------------------------------------------------|
| "HDD Patch" successfully patched into the selected f/w.<br>"Power Restore" successfully patched into the selected f/w.<br>"Startup acceleration patch" successfully patched into the selected f/w.<br>"USB Acceleration Patch" successfully patched into the selected f/w. |
| ОК                                                                                                    |

You can load the modified firmware into your receiver using TopSet, TFDN, VegaPack or Altair in conjunction with the HDFW TAP.